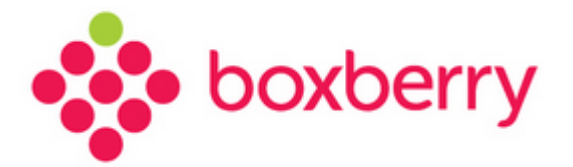

# Установка и настройка модуля для CMS Joomla

Версия 3.0 от 15.11.2018

## Оглавление

| 1. | Введение                                                                    | 3  |
|----|-----------------------------------------------------------------------------|----|
| 2. | Используемые сокращения                                                     | 3  |
| 3. | Общие вопросы                                                               | 3  |
| 4. | Установка модуля                                                            | 3  |
| 5. | Настройка модуля                                                            | .4 |
| 6. | Расширенные настройки расчета стоимости доставки и отображение ПВЗ на карте | 11 |
| 7. | Проверка работы модуля                                                      | 14 |
|    |                                                                             |    |

## 1. Введение

Служба доставки Boxberry предоставляет готовое решение для интернетмагазинов/партнёров, использующих CMS Joomla, не требующее привлечение webразработчиков для установки и настройки и позволяющее осуществлять обмен необходимыми данными с web-сервисами Boxberry в режиме on-line.

С помощью данного модуля вы можете получать актуальную информацию о предварительной стоимости доставки заказа в выбранный получателем при оформлении заказа пункт выдачи с учётом подключённых для вас постоянных услуг и выгружать заказы напрямую в Личный кабинет Boxberry.

## 2. Используемые сокращения

3. Таблица 1. Используемые термины и сокращения

| Сокращение | Определение                                                            |
|------------|------------------------------------------------------------------------|
| ИМ         | Интернет-магазин / партнёр, заключивший договор на доставку с Boxberry |
| ЛК         | Личный кабинет                                                         |
| ПВЗ        | Пункт выдачи заказов                                                   |

## 3. Общие вопросы

Для использования модуля Boxberry для Joomla необходимо:

- 1. Стать клиентом Boxberry (Вы можете самостоятельно пройти регистрацию <u>http://account.boxberry.ru</u>).
- 2. Получить уникальный ключ (API-token), необходимый для настройки модуля.
- 3. Модуль предназначен для CMS Joomla v.3.9 и компонента VirtueMart v.3.4
- 4. На хостинге должна быть установлена версия РНР не ниже версии 5.6
- 5. Работа модуля Boxberry гарантирована при использовании:
  - стандартной корзины компонента VirtueMart
  - плагина одностраничной корзины VirtueMart OnePage Checkout

## 4. Установка модуля

Для установки модуля Boxberry для Joomla необходимо:

- 1. Скачать модуль с официального сайта Boxberry в разделе IT решения <u>http://boxberry.ru/business\_solutions/it\_solutions/</u>
- Перейти в раздел Расширения -> Менеджер расширений -> Установка.
   Произвести установку скачанного модуля

Boxberry

| 🐹 Система - Пользователи -                                         | - Меню - Матери                                      | алы 🗸 Компоненты 🗸                        | Расширения -                                                         | Справк   | a ় VirtueMart₊                                                                                                    |
|--------------------------------------------------------------------|------------------------------------------------------|-------------------------------------------|----------------------------------------------------------------------|----------|----------------------------------------------------------------------------------------------------|
| 📫 Менеджер расширени                                               | й: Установка                                         |                                           | Менеджер расши                                                       | ирений 🕨 | Установка                                                                                                    |
| <ul> <li>Менеджер расширени</li> <li>Серверы обновлений</li> </ul> | й: Установка<br>Установить из JED<br>Загрузить и уст | Загрузить файл пакета<br>ановить расширен | Менеджер расши<br>Модули<br>Плагины<br>Шаблоны<br>Языки<br>ие Joomla | етащит   | Установка<br>Обновление<br>Управление<br>Найти<br>База данных<br>Предупреждения<br>Установка языка<br>Серверы обновлений<br>Серверы обновлений<br>Серверы обновлений |
|                                                                    |                                                      |                                           |                                                                      |          | случни высерите фахол<br>Максимальный размер загрузки: 100М                                                                                                    |

3. В случае успешной установки, будет соответствующее уведомление:

| 🕱 Система - Пользователи   | <del>-</del> Меню <del>-</del>       | Материалы 🗸  | Компоненты 🗸     | Расширения 🗸        | Справка 🗸          | VirtueMart <del>-</del> |  |  |
|----------------------------|--------------------------------------|--------------|------------------|---------------------|--------------------|-------------------------|--|--|
| 🕂 Менеджер расширени       | ій: Установі                         | ка           |                  |                     |                    |                         |  |  |
|                            |                                      |              |                  |                     |                    |                         |  |  |
| S                          |                                      |              |                  |                     |                    |                         |  |  |
| Установка                  | Сообщени                             | e            |                  |                     |                    |                         |  |  |
| Обновление                 | Установка плагина успешно завершена. |              |                  |                     |                    |                         |  |  |
| Управление                 |                                      |              |                  |                     |                    |                         |  |  |
| Поиск                      | Boxberry Ship                        | oment        |                  |                     |                    |                         |  |  |
| База данных                | Установить и                         | из JED Загру | зить файл пакета | Установить из катал | ога Установі       | ить из URL              |  |  |
| Предупреждения             |                                      |              |                  |                     |                    |                         |  |  |
| Установка языковых пакетов |                                      |              |                  | [                   |                    |                         |  |  |
| Серверы обновлений         |                                      |              |                  | Search              |                    |                         |  |  |
|                            | CATEGORIES                           |              |                  | Popular extensions  | listed on the Joor | nla Extension Directory |  |  |
|                            | Home                                 |              |                  | . ,                 |                    |                         |  |  |
|                            | Access &                             | Security     |                  |                     |                    |                         |  |  |

## 5. Настройка модуля

Для настройки модуля Boxberry для Joomla необходимо:

1. Перейти в раздел Расширения -> Плагины. В поисковкой строке набрать название плагина boxberry

| ×   | Система 🗸 🛛 | Іользователи 🚽   | Меню 🗸                | Материалы 🗸   | Компоненты 👻 | Расширения 🗸 | Справка 🗸 | VirtueMart <del>-</del> |
|-----|-------------|------------------|-----------------------|---------------|--------------|--------------|-----------|-------------------------|
| ×   | Менеджер г  | плагинов: Пл     | Менеджер расширений » |               |              |              |           |                         |
|     |             |                  |                       |               |              | Модули       |           |                         |
|     | Изменить    | Включить 😣       | Выключить             | Разблокир     | оовать       | Плагины      |           |                         |
|     |             |                  | _                     |               |              | Шаблоны      | •         |                         |
| box | berry       | Q                | Инструм               | енты поиска 🗸 | Очистить     | Языки        | •         |                         |
| \$  | Состояние   | Название плаги   | на                    |               |              |              |           |                         |
| 1   |             | Boxberry Shipmer | nt                    |               |              |              |           |                         |
|     |             | t                |                       |               |              |              |           |                         |

Версия 3.0 от 15.11.2018

Перейти на страницу настроек, нажав на название плагина. На странице настроек

#### отобразятся следующие поля:

| Boxberry Shipment                      |                                     |  |  |  |  |
|----------------------------------------|-------------------------------------|--|--|--|--|
| Boxberry Shipment                      |                                     |  |  |  |  |
| Ключ API Boxberry *                    | ваш арі-токен                       |  |  |  |  |
| Отключить настройки<br>расчёта для КД  |                                     |  |  |  |  |
| Отключить настройки<br>расчёта для ПВЗ |                                     |  |  |  |  |
| Домен АРІ                              | http://api.boxberry.ru/json.php     |  |  |  |  |
| Строка вызова виджета                  | //points.boxberry.ru/js/boxberry.js |  |  |  |  |
| Вес по умолчанию (г.)                  | 1000                                |  |  |  |  |
| Минимальный вес<br>отправления, г.     | 5                                   |  |  |  |  |
| Максимальный вес<br>отправления, г.    | 31000                               |  |  |  |  |
| Минимальная сумма<br>заказа            | 0                                   |  |  |  |  |
| Максимальная сумма                     | 200000                              |  |  |  |  |

- Ключ API Boxberry API-токен Боксберри (находится в ЛК, раздел «Инфоцентр»-«Интеграция»);
- Отключить настройки расчета для КД опция, которая позволяет настроить применение настроек расчета из Личного кабинета (раздел «Настройки средств интеграции Расчеты») для методов курьерской доставки;
- Отключить настройки расчета для ПВЗ опция, которая позволяет настроить применение настроек расчета из Личного кабинета (раздел «Настройки средств интеграции – Расчеты») для методов доставки до пункта выдачи;
- Домен API необходимо заменить на http://api.boxberry.ru/json.php;
- Строка вызова виджета URL виджета интерактивной карты выбора пункта выдачи;

6

Boxberry

- Вес по умолчанию (г) в случае, если в информации о товаре не указан вес, для расчёта стоимости доставки будет использоваться указанное значение (задается в граммах);
- Минимальный вес отправления, г. если вес заказа строго меньше указанного, то доставка Boxberry не будет отображаться на странице оформления заказа (задается в граммах).
   Рекомендуемое значение 5г;
- Максимальный вес отправления, г. если вес заказа строго больше указанного, то доставка Boxberry не будет отображаться на странице оформления заказа (задается в граммах).

Рекомендуемое значение 31000г;

• Минимальная сумма заказа – если сумма заказа строго меньше указанной, то доставка Boxberry не будет отображаться на странице оформления заказа (задается в рублях).

Рекомендуемое значение 0р

• Максимальная сумма заказа - если сумма заказа строго больше указанной, то доставка Boxberry не будет отображаться на странице оформления заказа (задается в рублях).

Рекомендуемое значение 200000р

Для сайтов, работающих по https протоколу, необходимо заменить URL адреса:

- В поле «Домен API» заменить адрес на: <u>https://api.boxberry.ru/json.php</u>
- В поле «Строка вызова виджета» заменить код вызова скрипта на: //points.boxberry.de/js/boxberry.js

| ×        | Система - Пользова            | пели <del>-</del> Меню <del>-</del> М | атериалы 🗸 Компон    | енты - Расширения - | - Справка -      | VirtueMart -                            |           |
|----------|-------------------------------|---------------------------------------|----------------------|---------------------|------------------|-----------------------------------------|-----------|
|          | Способы доставки              | и [ Список ]                          |                      |                     |                  | Панель управления<br>Категории          |           |
| Q        | 🗄 Клонировать способ доставки | Опубликовать                          | 🛿 Снять с публикации | 🗹 Изменить 🗧 🕂 С    | создать 🗙        | Товары                                  | 🛛 Справка |
| <        | VirtueMart                    | Название                              | c                    | )писание            | Группа<br>покупа | Заказы<br>Отчет о доходах<br>Покупатели | ки        |
| la<br>La | ТОВАРЫ<br>ЗАКАЗЫ И ПОКУПАТЕЛИ | Self pick-up                          |                      |                     |                  | Производители<br>Магазин<br>Мелиа файлы |           |
| ľ        | Заказы                        |                                       |                      |                     |                  | Способы доставки                        |           |
|          | Отчет о доходах               |                                       |                      |                     |                  | Способы оплаты<br>Конфигурация          |           |
| 33       | Покупатели                    |                                       |                      |                     | 6                | (12 36/46) (12.7                        |           |
|          | Группы покупателей            |                                       |                      |                     |                  |                                         |           |
| -        | Купоны                        |                                       |                      |                     |                  |                                         |           |
| 8        | производители                 |                                       |                      |                     |                  |                                         |           |
| 1        | МАГАЗИН                       |                                       |                      |                     |                  |                                         |           |
| -        | НАСТРОЙКИ                     |                                       |                      |                     |                  |                                         |           |
| -        | ИНСТРУМЕНТЫ                   |                                       |                      |                     |                  |                                         |           |
|          | VirtueMart 3.0.14             |                                       |                      |                     |                  |                                         |           |

| 🐹 Система – Пользов        | атели 🕶 Меню 👻 Мате                                                                                          | ериалы 👻 Компоненты 👻 | Расширения •    | Справка 🗸 | VirtueMart <del>-</del> |  |  |  |  |
|----------------------------|----------------------------------------------------------------------------------------------------|-----------------------|-----------------|-----------|-------------------------|--|--|--|--|
| Способы доставки [ НОВОЕ ] |                                                                                                    |                       |                 |           |                         |  |  |  |  |
| 🖌 Сохранить и закрыть      | <ul> <li>Сохранить и закрыть</li> <li>Сохранить</li> <li>Отменить</li> <li>Справка</li> <li>Права</li> </ul> |                       |                 |           |                         |  |  |  |  |
| Russian                    |                                                                                                    | с                     | пособы доставки |           |                         |  |  |  |  |
| Па заказы и покупатели     | Способы доставк                                                                                              | И                     |                 |           |                         |  |  |  |  |
| 🛅 Заказы                   |                                                                                                    |                       |                 |           |                         |  |  |  |  |
| отчет о доходах            | Название способа доставки                                                                                    | Доставка Boxberry     |                 |           |                         |  |  |  |  |
| 🏽 Покупатели               | Псевдоним                                                                                                    |                       |                 |           |                         |  |  |  |  |
| 🕌 Группы покупателей       | Опубликовано                                                                                                 | 💮 Нет 💿 Да            |                 |           |                         |  |  |  |  |
| 📸 Купоны                   |                                                                                                    |                       |                 |           |                         |  |  |  |  |
| 🔑 производители            | Описание доставки                                                                                            |                       |                 |           |                         |  |  |  |  |
| 🔓 МАГАЗИН                  | Спос об доставки                                                                                             | Boxberry Shipment     | •               |           | ß                       |  |  |  |  |
| К НАСТРОЙКИ                | Группа покупателей                                                                                           |                       |                 |           |                         |  |  |  |  |
| ИНСТРУМЕНТЫ                | группа покупателей                                                                                           | Hourynen Ann Brex     |                 |           |                         |  |  |  |  |
| VirtueMart 3.0.14          | Список заказов                                                                                               | 0                     |                 |           |                         |  |  |  |  |

- Заполнить поле «Название способа доставки» (например, Доставка Boxberry);
- Заполнить поле «Описание доставки» (краткое описание способа доставки, которое будет отображаться клиентам на странице оформления заказа);
- В поле «Способ доставки» выбрать «Boxberry Shipment»;

• Нажать на кнопку «Сохранить».

Если Вы хотите использовать возможность наложенного платежа в данном способе доставки, то в разделе «Конфигурация» необходимо установить галку «Для наложенного платежа»:

| Способы                 | доставки              | Конфигурация   |
|-------------------------|-----------------------|----------------|
|                         | Доставка Boxberry нал | эженный платеж |
|                         | Способ доставки: b    | oxberry        |
| Логотипы                | Доступен для всех     |                |
| Наложенный платеж       | Доступен для всех     |                |
| Для наложенного платежа |                       |                |
| Статусы «Отправлено»    | Доступен для всех     |                |
| Статусы «Подтверждено»  | Доступен для всех     |                |
| Статусы «Отменено»      | Доступен для всех     |                |

Для того, чтобы на странице оформления заказа была возможность выбрать доставку Boxberry с наложенным платежом и без наложенного платежа, необходимо создать два способа доставки.

3. Перейти в раздел VirtueMart -> Конфигурация -> Оформление заказа

| атели – Меню – Материалы – Компоненты – Расширения – Справка                                                                                                    | a - VirtueMart-                                                                        |
|----------------------------------------------------------------------------------------------------|----------------------------------------------------------------------------------------|
| 🛛 Сохранить 😒 Отменить 🕑 Справка 🔒 Права                                                                                                    | Панель управления<br>Категории<br>Товары<br>Заказы<br>Отчет о доходах                  |
| Магазин Электронная почта Внешний вид I<br>Иастройки оформления заказа                                                                                                    | Шаблс Покупатели ание цен Оформление заказа<br>Производители<br>Магазин<br>Медиа файлы |
| Отображать всплывающее окно 'Добавлено в корзину'<br>Показывать сопутствующие товары во всплывающем окне<br>Одно-страничная касса включена<br>Ајах для компонента ОРС                                                                                                    | Способы доставки<br>Способы оплаты<br>Конфигурация                                     |
| Показать шаги оформления заказа<br>Включить автоматический выбор способа доставки<br>Включить автоматический выбор способа оплаты                                                                                                    | Нет настроек •                                                                         |
| Покупатели должны соглашаться с условиями обслуживания во время КАЖДОГО ЗАКАЗА<br>Регистрация во время оформлениия заказа<br>Только зарегистрированный пользователь может оформить заказ<br>Показать изображения<br>Разрешить администраторам изменять текущего покупателя<br>Дата доставки по умолчанию | <ul> <li>Такая же как и дата выписки счета</li> </ul>                                  |

Поставить галки напротив полей «Одностраничная касса включена» и «Ајах для компонента ОРС».

4. При использовании компонента **One Page Checkout**, для связи профиля доставки Boxberry со способом оплаты, необходимо:

Перейти в раздел Компоненты -> OnePage Checkout - > Доставка

| •        | Меню -                       | Матери      | иалы 🚽                   | Компоненты 🛨            | Расширен     | ния | н <del>-</del> Справка             | a 👻     | VirtueMart <del>-</del> |  |
|----------|------------------------------|-------------|--------------------------|-------------------------|--------------|-----|------------------------------------|---------|-------------------------|--|
| R        | uposTel                      | One P       | age (2                   | OnePage Check           | out          |     |                                    |         |                         |  |
| <u> </u> | apooloi                      |             | ugo (L                   | TCPDF                   |              |     |                                    |         |                         |  |
|          |                              |             |                          | VirtueMart              |              | Þ   |                                    |         |                         |  |
|          |                              |             |                          | VIRTUEMART A            | 0            |     |                                    |         |                         |  |
|          |                              |             |                          | Баннеры                 |              | Þ   |                                    |         |                         |  |
|          |                              |             |                          | Контакты                |              | Þ   |                                    |         |                         |  |
|          | Joom                         | la! про     | осит і                   | Ленты новостей          |              | Þ   | тобы со                            | бир     | ать некот               |  |
|          | Этот плаги                   | ин был соз  | алан лля (               | Метки                   |              |     | ооль централы                      |         | ервера чтобы пу         |  |
|          | идентифицированные данны     |             |                          | Многоязычные ассоциации |              |     | сервере. Эти параметры можно измен |         |                         |  |
|          | какая инф                    | ормация     | будет от                 | Обновление Јоо          | mla!         |     |                                    |         |                         |  |
|          | Разрешит                     | ь статисти  | к <mark>у J</mark> oomla | Перенаправлен           | 1e           |     |                                    |         |                         |  |
|          | Всегла                       | Олин        | раз Н                    | Поиск                   |              |     |                                    |         |                         |  |
|          | Doorga                       | один        |                          | Сообщения               |              | Þ   |                                    |         |                         |  |
|          |                              |             |                          | Сообщения посл          | те установки |     |                                    |         |                         |  |
| E        | Error I SoapC                | lient class | is not ava               | Умный поиск             |              |     | services may n                     | ot worl | k for you. Contact y    |  |
| ۶        | Ізык                         |             |                          |                         |              | _   |                                    |         |                         |  |
|          | Bce                          |             |                          |                         |              |     | •                                  |         |                         |  |
|          | Версия                       | Общее       | Достав                   | ка Оплата В             | Знешний вид  |     | Регистрация                        | По      | ле заказчика            |  |
|          | "ОРС" компоненты Комментарии |             |                          |                         |              |     |                                    |         |                         |  |

В блоке «Выключить метод оплаты в соответствии с доставкой» необходимо:

- Установить галку «Включить»;
- В поле «Искать этот текст в способах доставки» указать название способа доставки (например, Доставка Boxberry);
- Выбрать, какой вариант оплаты необходимо настроить.

| Выключить метод оплаты<br>в соответствии с | Включить 🕑                                                               |
|--------------------------------------------|--------------------------------------------------------------------------|
| доставкой                                  | Искать этот текст в способах доставки (различать большие и малые буквы): |
| •                                          | Доставка Boxberry                                                        |
|                                            | Выключить этот вариант оплаты:                                           |
|                                            | Cash on delivery                                                         |
|                                            | и настроить этот:                                                        |
|                                            | Payment •                                                                |
|                                            |                                                                          |
|                                            | Referenze                                                                |

Добавить...

Если Вы используете два способа доставки Boxberry (с наложенным платежом и без наложенного платежа), то можно так же настроить метод оплаты для другого способа доставки Boxberry:

| Выключить метод оплаты в соответствии с доставкой | Включить 🗷                                                               |  |  |
|---------------------------------------------------|--------------------------------------------------------------------------|--|--|
|                                                   | Искать этот текст в способах доставки (различать большие и малые буквы): |  |  |
|                                                   | Доставка Boxberry                                                        |  |  |
|                                                   | Выключить этот вариант оплаты:                                           |  |  |
|                                                   | Cash on delivery                                                         |  |  |
|                                                   | и настроить этот:                                                        |  |  |
|                                                   | Payment •                                                                |  |  |
|                                                   | Искать этот текст в способах доставки (различать большие и малые буквы): |  |  |
|                                                   | Доставка Boxberry наложенный                                             |  |  |
|                                                   | Выключить этот вариант оплаты:                                           |  |  |
|                                                   | Payment •                                                                |  |  |
|                                                   | и настроить этот:                                                        |  |  |
|                                                   | Cash on delivery                                                         |  |  |
|                                                   |                                                                          |  |  |
|                                                   | Добавить                                                                 |  |  |

## 6. Расширенные настройки расчета стоимости доставки и отображение ПВЗ на карте

В Личном кабинете ИМ доступен раздел «Настройка виджетов», где можно настроить:

- Отображение ПВЗ на карте виджета
- Параметры расчета стоимости доставки.

Прямая ссылка на раздел Личного Кабинета «Настройка виджетов» (требуется авторизация в ЛК) <u>http://account.boxberry.ru/client/infoblock/index?tab=api&api=settings#</u>

| 🔆 bo                                                | xberry Инфоцентр V                                                                                                    | ,                                                                 |
|-----------------------------------------------------|----------------------------------------------------------------------------------------------------|-------------------------------------------------------------------|
| <b>+ -</b><br><b>= ×</b><br>Рассчитать              | Инфоцентр «Boxberry»                                                                                                    | 13                                                                |
| отправление                                         | Контакты «Boxberry» Частые вопросы Интег<br>Методы API <mark>Настройка виджетов</mark> Модули дл                                                                     | рация Новости Уведомления Туры по каби<br>я CMS                   |
| Создать<br>отправление                              | Инструкция по настройке виджета                                                                                                    | Перейти к инструкции                                              |
| Стправления                                         | Ключ интеграции: 1\$bc0f9e0d25e7f2c796df7b572dcb982                                                                                                    | с <u>Скопировать</u>                                              |
| Финансы                                             | Скрывать ПВ                                                                                                    | Расчеты                                                           |
| Обращения                                           | Настройки отображения ПВ<br>Выбранные отделения не будут отображаться.                                                                                               | Не отображать отделения, которые<br>работают только по предоплате |
| Заборы и<br>возвраты<br>Предложения<br>от партнеров | Не отображать все отделения в городе:           Абакан           Азов           Аксай           Алейск           Александров           Алексин           Альметьевск | Не отображать отделения:                                          |
| ><br>%                                              | <ul> <li>Амурск</li> <li>Анапа</li> <li>Ангарск</li> <li>Анжеро-Судженск</li> <li>Анкудиновка</li> <li>Апатиты</li> </ul>                                            |                                                                   |
| f                                                   | Сохранить изменения                                                                                                    |                                                                   |

Версия 3.0 от 15.11.2018

#### 1. Настройки отображения ПВ:

Дает возможность скрыть ПВ по следующим признакам:

- Не отображать отделения, которые работают только по предоплате отключает отображение на карте отделений, которые работают только по предоплате;
- Не отображать все отделения в городе отключает отображения на карте всех ПВ выбранного города;
- Не отображать отделения отключение отображения на карте конкретного выбранного ПВ. Для отображения отделений (в правом блоке) необходимо нажать на город, отделения которого необходимо загрузить.

| Инфоцентр «Boxberry»                           |               | ß                                                                        |                   |
|------------------------------------------------|---------------|--------------------------------------------------------------------------|-------------------|
| Контакты «Boxberry» Частые вопрось             | и Интеграц    | ия Новости Уведомления                                                   | я Т               |
| Методы АРІ Настройка виджетов                  | Модули для СМ | 15                                                                       |                   |
| Инструкция по настройке виджета                |               | Перейти к инструкции                                                     | l                 |
| Ключ интеграции: 1\$bc0f9e0d25e7f2c796df       | f7b572dcb982c | Скопировать                                                              |                   |
|                                                |               |                                                                          |                   |
| Скрывать ПВ                                    |               | Расчеты                                                                  |                   |
| Для примера                                    |               | Опции                                                                    |                   |
| Объявленная стоимость:                         | 1025.90       | Скрыть срок доставки                                                     |                   |
| Сумма к оплате:                                | 3030.00       | Включить настройки расчета                                               |                   |
| Расчет стоимости доставки по тарифам:          | 232.40        | Укажите количество дней, которое н<br>добавить к основному сроку доставк | еобход<br>и Вохбе |
| Стоимость с учетом настроек для 1<br>диапазона | 232.40        |                                                                          |                   |
| Стоимость с учетом настроек для 2<br>диапазона | 232.40        |                                                                          |                   |
| Округление до                                  |               | Округлить как                                                            |                   |
| 🖲 Не округлять                                 |               | • Округление математическое                                              |                   |
|                                                |               |                                                                          | W                 |

2. Настройка параметров расчета доставки:

Для активации индивидуальных настроек расчета установить галку «Включить настройки расчета».

#### Внимание!

**1)** Данные настройки влияют только на сумму доставки, отображаемую в виджете вашему клиенту. На взаиморасчеты с Boxberry это не влияет, они остаются неизменны в рамках вашего договора.

Доступны следующие опции расчета:

- Округление до параметр позволяет задать округление стоимости доставки до заданного параметра (рубли, десятки рублей или сотни рублей).
- Округлить как параметр задает формат округления: математическое округление, либо всегда в большую сторону.
- Надбавки параметр позволяет задать надбавку (+ или -). Возможны варианты:

- Надбавка веса на передаваемый вес для расчета стоимости доставки (в граммах);

- Надбавка на рассчитанную стоимость доставки на процент от (тарифа Boxberry, объявленной стоимости, суммы к оплате);

- Надбавка фиксированной суммы к основной рассчитанной стоимости доставки.

- Стоимость посылок возможность назначить фиксированную стоимость доставки (в том числе и 0) в зависимости от стоимости посылки. В двух диапазонах: от 0 до указанной стоимости рублей. И второй диапазон от указанной стоимости до бесконечности.
- Опции возможность задать фиксированный минимальный и максимальный порог стоимости доставки, при достижении которого стоимость доставки не может быть меньше или больше указанного значения.

#### 3. Дополнительные настройки:

• Скрыть срок доставки – возможность отключить отображение срока доставки.

• Укажите количество дней, которое необходимо добавить к основному сроку доставки Boxberry – возможность добавить указанное количество дней к основному сроку доставки

## 7. Проверка работы модуля

Для проверки работы модуля необходимо:

- 1. Выбрать товар в Вашем интернет-магазине и поместить его в Корзину.
- Перейти в Корзину и приступить к оформлению заказа. После выбора города и индекса получателя, в перечне доступных служб доставки появятся добавленные Вами способы доставки Boxberry:

|                                                                                                    |      |             |       | Налог | Скидка |             |
|----------------------------------------------------------------------------------------------------|------|-------------|-------|-------|--------|-------------|
| Cap<br>String, attribute Color: red, Logo: monochrome<br>String, is input Size: S                                                                                                    | PRCB | 1109,10 руб | 2 藆 📑 |       |        | 2218,19 руб |
|                                                                                                    |      |             |       |       |        |             |
|                                                                                                    |      |             | Итого |       |        | 2218,20 руб |
| Введите код своего купона Сохранить                                                                                                    |      |             |       |       |        |             |
| Выбранны метод доставки                                                                                                    |      |             |       |       |        |             |
| Доставка Boxberry наложенный платеж<br>ИЛИ ВЫБРАТЬ ДРУГОЙ МЕТОД ДОСТАВКИ                                                                                                    |      |             |       |       |        |             |
| <ul> <li>Self pick-up</li> <li>Доставка Вохberry наложенный платеж</li> <li>Доставка до ПВЗ (6 дней) - 287,36 руб<br/>Выбрать ПВЗ на карте</li> <li>Доставка курьером (7 дней) - 437,36 руб</li> <li>Доставка Вохberry</li> </ul> |      |             |       |       |        |             |

3. Ссылка «Выбрать ПВЗ на карте» должна открывать интерактивную карту выбора ПВЗ:

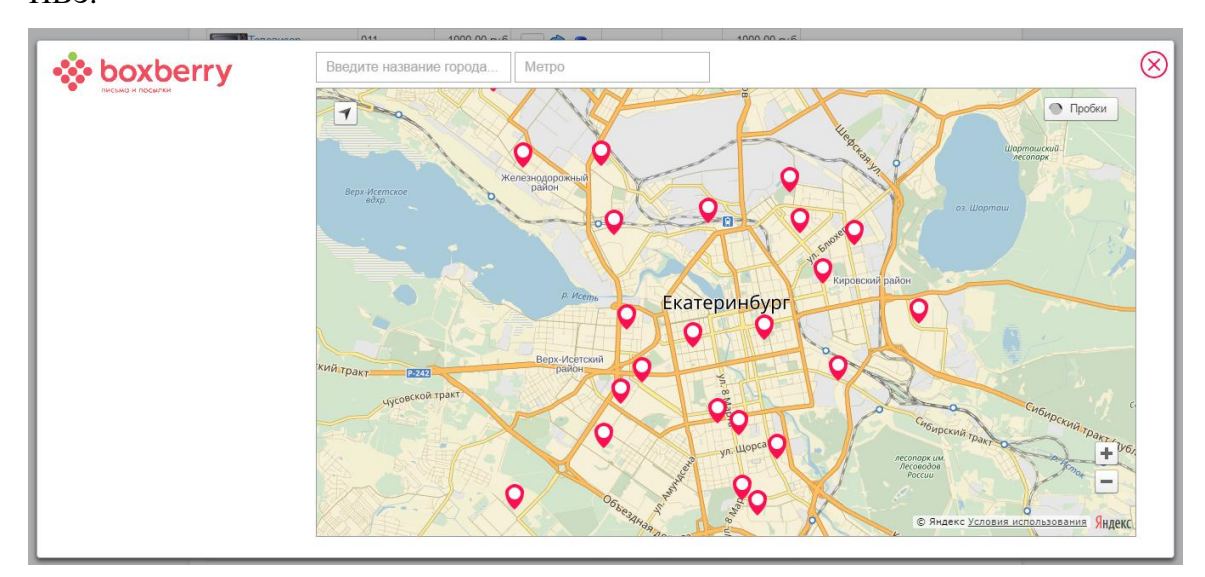

- 4. Необходимо выбрать способ доставки Вохberry и завершить оформление заказа стандартным способом.
- 5. Далее нужно проверить, что после создания заказа на Вашем сайте, посылки автоматически создаются в ЛК Boxberry.

Для этого в административной части сайта переходим в только что созданный заказ (раздел VirtueMart -> Заказы).

В случае успешной выгрузки заказа в ЛК Boxberry, в поле «Код отслеживания посылки» Вы увидите трек-номер заказа, также будет возможность получить этикетку:

| C                                      | тгрузки                                                 |
|----------------------------------------|---------------------------------------------------------|
| Название                               | Доставка Boxberry                                       |
| Стоимость доставки:                    | 248 руб.                                                |
| Вариант доставки                       | До ПВЗ<br>620075, Екатеринбург г, Луначарского ул, д.74 |
| Вес заказа                             | 0.0000                                                  |
| Код отслеживания посылки               | PHP6430690                                              |
| Ошибка при отправке посылки в Boxberry | Нет                                                     |
| Этикетка посылки                       | Получить этикетку                                       |

#### Заказ, выгруженный в ЛК Boxberry:

| Отправления Акты                                  |                                         |                                              |                  |                         |
|---------------------------------------------------|-----------------------------------------|----------------------------------------------|------------------|-------------------------|
| О По номеру, телефону, имени                      | II За период                            | Выберите статус                              |                  |                         |
| 1 отправление, выделено: 0 🥵                      | Сформировать акт                        |                                              | Сохранить список |                         |
| Получатель                                        | Статус                                  | Отправление                                  | Доставка         | Сумма<br>к оплате (руб) |
| Иванов Иван Петрович • не в акте 👔<br>79150101234 | Номер заказа: 011<br>копировать         | Курьерская доставка<br>620072, Екатеринбург, | 0.00             |                         |
|                                                   | Номер посылки: BBR4764924<br>копировать | Ленина 13                                    |                  |                         |
|                                                   |                                         | Дата создания: 07.12.2017 (09:55)            |                  |                         |

В противном случае, Вы увидите уведомление об ошибке и кнопку «Выгрузить заказ в ЛК» для осуществления повторной выгрузки:

|                                        | Отгрузки                                                |
|----------------------------------------|---------------------------------------------------------|
| Название                               | Доставка Boxberry                                       |
| Стоимость доставки:                    | 248 руб.                                                |
| Вариант доставки                       | До ПВЗ<br>620075, Екатеринбург г, Луначарского ул, д.74 |
| Вес заказа                             | 0.0000                                                  |
| Код отслеживания посылки               | Выгрузить заказ в ЛК                                    |
| Ошибка при отправке посылки в Boxberry | Отсутствует Телефон клиента;                            |
| Этикетка посылки                       | Нет                                                     |

Если при оформлении заказа был выбран профиль доставки Boxberry до ПВЗ, то при необходимости можно изменить ПВЗ в заказе в административной части сайта. Для этого необходимо:

- 1. Нажать на ссылку с адресом ПВЗ и выбрать необходимый ПВЗ в виджете
- 2. Нажать на кнопку «Обновить в ЛК»

|                                        | Отгрузки                                                                     |
|----------------------------------------|------------------------------------------------------------------------------|
| Название                               | Доставка Boxberry                                                            |
| Стоимость доставки:                    | 248 руб.                                                                     |
| Вариант доставки                       | До ПВЗ<br>620026, Екатеринбург г, Мамина-Сибиряка ул, д.130<br>Обновить в ЛК |
| Вес заказа                             | 0.0000                                                                       |
| Код отслеживания посылки               | PHP6430773                                                                   |
| Ошибка при отправке посылки в Boxberry | Нет                                                                          |
| Этикетка посылки                       | Получить этикетку                                                            |